MicrosoftOutlook2016 (マイクロソフト・アウトルック)のメール設定変更について

## ※設定変更は12月2日午前8時以降に行ってください。

それ以前に設定されてもメールの受信が出来ません。 ※設定変更の前にメールの受信を行ってください。

(メールソフトを立ち上げたら自動的に受信される場合は操作の必要はありません)

## マリモインターネットよりメール設定情報の書類が届いていることを確認の上、 そのメール設定情報の内容を参照しつつ作業をお願いします。

1.Outlook を起動します。

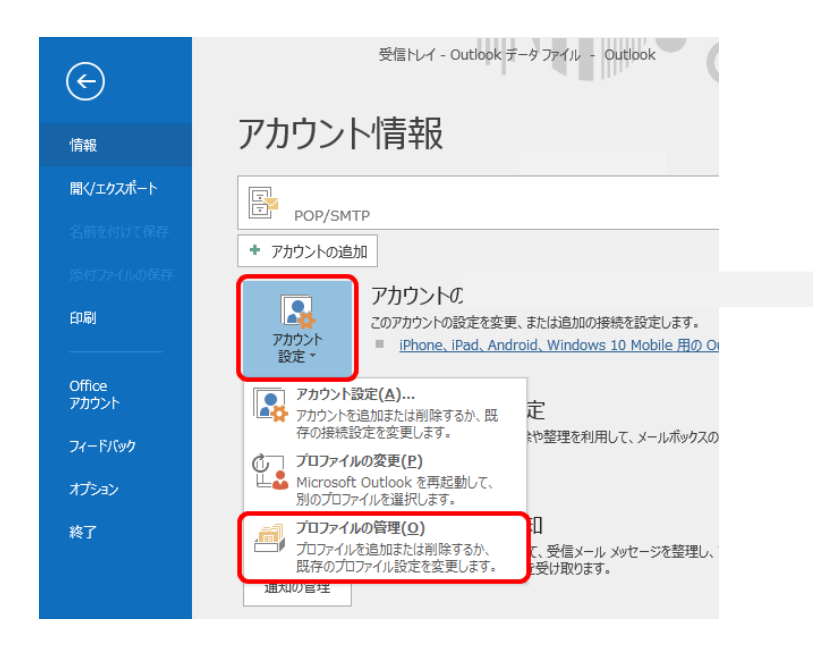

ファイル」メニューをクリックし、
 「アカウント設定」から「プロファイルの管理」クリックしてください。

| ューザー アカウント制御<br>このアプリがデバイスに変更<br>か?                                        | ×<br>を加えることを許可します        |
|----------------------------------------------------------------------------|--------------------------|
| Microsoft Office     確認済みの発行元: Microsoft Cc     ファイルの入手先: このコンピューター. 詳細を表示 | orporation<br>上のハード ドライブ |
| はい                                                                         | いいえ                      |

3.このような画面が出る場合があります。「はい」をクリックしてください。

| ③ メール設定 - Outlook | ×              |
|-------------------|----------------|
| 電子メール アカウント       | 電子メール アカウント(E) |
| データファイル           | データ ファイル(F)    |
| プロファイル            | プロファイルの表示(S)   |
|                   | 閉じる(C)         |

4.「電子メールアカウント」をクリックしてください。

| ユーザー情報                                            |                 | アカウント設定のテスト                                                        |  |  |
|---------------------------------------------------|-----------------|--------------------------------------------------------------------|--|--|
| 名前()):                                            | haruhiko        | この画面内に情報を入力したら、アカウントのテストを行うことを                                     |  |  |
| 電子メール アドレス(E):                                    | haruhiko.marimo | お勧めします。テストを実行するには「アカウント設定のテスト」を<br>クリックします(ネットワークに接続されている必要があります)。 |  |  |
| サーバー情報<br>アカウントの種類(A)・ POP3                       |                 | アカウント設定のテスト(1)                                                     |  |  |
| デジシーの住いという<br>受信メールサーバー([):<br>送信メールサーバー (SMTP)(C | 1)·             | ☑ [次へ] ボタンをクリックしたらアカウント設定をテストする(S)                                 |  |  |
| メール サーバーへのログオン                                    |                 |                                                                    |  |  |
| アカウント名(1):                                        | 1               |                                                                    |  |  |
| パスワード(P):                                         |                 |                                                                    |  |  |

「受信メールサーバー」と「送信メールサーバー」を mail.marimo.or.jp に変更してくだ さい。当方より送らせていただいた書類を参照しながら

アカウント名(メールアドレスと同じです)、パスワードを入力してください。

入力を終えましたら「詳細設定」をクリックしてください。

※一部お客様に送らせていただいているメールサーバー名が弊社システムの問題で

上記と違う場合がありますが、こちらの説明書どおりにお願いいたします。

| ンターネ | ット電子メール設    | 定       |                                        | > |
|------|-------------|---------|----------------------------------------|---|
| 全般   | 送信サーバー      | 妾続      | 詳細設定                                   |   |
| ☑送(  | 言サーバー (SMT  | P) (は認調 | 証が必要(O)                                |   |
| ۲    | 受信メールサー     | バーと同    | じ設定を使用する(U)                            |   |
| 0    | い次のアカウントと   | パスワード   | "でログオンする(L)                            |   |
|      | アカウント名(N)   |         |                                        |   |
|      | AX9=P(P)    | 218     | フロードた(見方する(の)                          |   |
|      | し セキュリティで   | 「保護され   | ヘノードを1年90000<br>1たパスワード認証 (SPA) に対応(Q) |   |
| 0    | マニルお祥(言才2   | いたの     | きょうし せつじつにつびせいせるの                      |   |
| 0    | V //2/2189% | PHICXI  | EX 70 9 11 (CUV9290(0                  |   |
|      |             |         |                                        |   |
|      |             |         |                                        |   |
|      |             |         |                                        |   |
|      |             |         |                                        |   |
|      |             |         |                                        |   |
|      |             |         |                                        |   |

5.「送信サーバー」タブをクリックし、
 「送信サーバー (SMTP) は認証が必要」をクリックしチェックを付けてください。
 ※上記のようになっていればそのままで結構です。

| ンターネ | ット電子メール設定                |                     |                         | ×                 |
|------|--------------------------|---------------------|-------------------------|-------------------|
| 全般   | 送信サーバー接続                 | 続 詳細設               | 定                       |                   |
| サーバ  | ーのポート番号 ――               |                     |                         |                   |
| 受信   | きサーバー (POP3)(1):         | 110                 | 標準設定(D)                 |                   |
| ্র   | □このサーバー(は暗景              | 引化された接続             | (SSL) が必要( <u>E</u> )   |                   |
| 送信   | iサーバー (SMTP)( <u>O</u> ) | 587                 |                         |                   |
| 00   | 使用する暗号化接続                | の種類( <u>C</u> ):    | なし                      | ~                 |
| サーバ・ | ーのタイムアウト( <u>T</u> ) —   |                     | -(6)                    |                   |
| 短い   | ۱. F                     | - 長い 1分             | 5                       |                   |
| 配信-  | 774 mat 80 ma - 238      | 04096390 (38        | ×                       | 8                 |
| ⊻+   | ナーバーにメッセージの              | コピーを置<(( <u>L</u> ) |                         |                   |
| ł    | ☑ サーバーから削除す              | ≢る( <u>R</u> ) 14   | _ ● 日後                  |                   |
| [    | 🗌 崩り除済みアイテム              | .] から削除され           | たら、サーバーから削除( <u>M</u> ) |                   |
|      |                          |                     |                         |                   |
|      |                          |                     |                         |                   |
|      |                          |                     |                         |                   |
|      |                          |                     |                         |                   |
|      |                          |                     | 01/                     | the second second |

- 6.「詳細設定」のタブをクリックし、「送信サーバー(SMTP)」を 587 にしてください。
  ※上記のようになっていればそのままで結構です。
  ※上記サーバーから削除するが14日になっていますが
- 「サーバーにメッセージのコピーを置く」を設定する場合は10日以内にして下さい。
- あまりコピーがたくさんサーバーにあると受信に時間がかかります。

終わりましたら「OK」をクリックしてください。

| この画面内に情報を入力したら、アカウントのテストを行うことを<br>お勧めします。テストを実行するには(アカウント協定のテスト)を<br>クリックします(ネットワークに指摘されている公案方称のます)。 |
|----------------------------------------------------------------------------------------------------|
| お割削します。テストを美行するには「アガリント設定のテスト」を<br>クリックします(ネットワークに接続されている必要があります)。                                   |
|                                                                                                    |
|                                                                                                    |
| アカワント設定のテストロ                                                                                         |
| □ [次へ] ボタンをクリックしたらアカウント設定をテストす                                                                       |
|                                                                                                    |
|                                                                                                    |
| 8                                                                                                    |
|                                                                                                    |
|                                                                                                    |
|                                                                                                    |
|                                                                                                    |

7.「次へ」をクリックしてください。

| すべてのテストが完了しました。 [閉じる] をクリックして続行してください。 |    | 中止(S)   |
|----------------------------------------|----|---------|
|                                        |    | (月じる(C) |
| タスク エラー                                |    | 45      |
| タスク                                    | 状況 |         |
| ✓受信メール サーバー (POP3) へのログオン              | 完了 |         |
| /テフレ亜スリール リッセーバの洋信                     | 完了 |         |

8.上記のようにテストが動作します。二項目とも状況が完了になることをご確認ください。 上記のように両方完了でしたら「閉じる」をクリックしてください。

## 「受信メールサーバー(POP3)へのログオン」が完了にならない場合

- パソコンはインターネットにつながっていますが?ホームページは見れますか?
- ・受信メールサーバーかユーザー名かパスワードの入力が間違っている可能性があります。

## 「テスト電子メールメッセージの送信」が完了にならない場合

・5、6の「詳細設定」をご確認ください

Outlook の受信トレイに Outlook のテストメールが届けば送受信確認完了です。